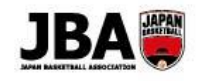

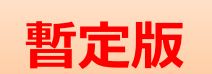

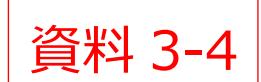

新システム移行マニュアル

## 簡単ガイド - 【審判・コーチ】更新・新規登録手続き

#### <新システム移行後の注意点>

●審判・コーチは、それぞれライセンスの登録手続きが必要です。

●旧システムのメンバーIDとパスワードをそのまま使えます。

### 1. 事前準備

・現行システムでのメンバーID とパスワードの確認

#### 2. 登録方法

### ▶ 登録手続きが必要なライセンス

| 審判         | S 級~D 級                                |  |
|------------|----------------------------------------|--|
|            | E級(2018年度以降に取得)                        |  |
| 審判インストラクター | T級∼3級 (※1)                             |  |
|            | S 級~D 級・S(F)級~B(F)級                    |  |
|            | E-1 級·E-2 級(2018 年度 <mark>未登録</mark> ) |  |
| コーチデベロッパー  | (※2)                                   |  |

(※1) 審判インストラクター1~3 級は審判ライセンスと同時または審判ライセンス登録後に 登録手続きを行う必要があります。

(※2) コーチデベロッパーはコーチライセンスと同時またはコーチライセンス登録後に 登録手続きを行う必要があります。

## ▶ 登録手続きが不要なライセンス ※お手続きは不要です

| 審判  | E級(2017年度以前に取得)                        |
|-----|----------------------------------------|
| コーチ | E-1 級·E-2 級(2018 年度 <mark>登録済</mark> ) |

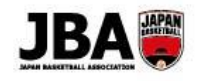

## 審判・コーチの登録手続き手順

| ■ Team JBA にアクセスしログインします。 | URL:https://teamjba.jp/ |
|---------------------------|-------------------------|
|                           |                         |

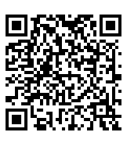

| <mark>と</mark> 審判·コーチ       |                                                                                                    |
|-----------------------------|----------------------------------------------------------------------------------------------------|
| Step1<br>プロフィール情報の<br>編集・確認 | <ol> <li>サイドメニューの「プロフィール」&gt;「プロフィール詳細」をクリック</li> <li>「編集」ボタンをクリック</li> <li>情報を確認し、変更点があれば修正</li> <li>プロフィール写真を設定</li> </ol>                                                                                                    |
|                             | <ul><li>(5) 「更新」ボタンをクリック</li><li>▶詳しく見る(新システム移行マニュアル●Pへ)</li></ul>                                                                                                    |
| Step 2<br>審判/コーチライセンス       | <ol> <li>「プロフィール詳細」下の「継続加入」ボタンをクリック</li> <li>内容を確認・修正し、「登録」ボタンをクリック</li> </ol>                                                                                                    |
| の更新                         | ▶詳しく見る(新システム移行マニュアル●Pへ)                                                                                                    |
| Step 3<br>お支払い              | <ol> <li>① 支払方法〔クレジットカード、コンビニ、ゆうちょ(Pay-easy)〕を選択</li> <li>② 規約を確認して「同意する」にチェックし、「申請」をクリック</li> <li>③ 画面上で決済手続きを行う</li> <li>④ コンビニ、ゆうちょを選択した場合は、1週間以内に支払</li> <li>*システム利用料として 268 円(税込)が発生します。</li> <li>▶詳しく見る(新システム移行マニュアル●Pへ)</li> </ol> |

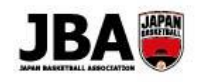

# 審判・コーチの登録手続き手順(審判インストラクター・コーチデベロッパー)

| ■ Team JBA にアクセス                                                                                                    | しログインします。 URL:https://teamjba.jp/ ジャンク<br>回気な光                |
|----------------------------------------------------------------------------------------------------|---------------------------------------------------------------|
| Law all a state and a state a state |                                                               |
| Step1                                                                                                    | ① サイドメニューの「プロフィール」>「プロフィール詳細」をクリック                            |
| プロフィール情報の                                                                                                    | ② 「編集」ボタンをクリック                                                |
| 編集·確認                                                                                                    | ③ 情報を確認し、変更点があれば修正                                            |
|                                                                                                    | ④ プロフィール写真を設定                                                 |
|                                                                                                    | ⑤「更新」ボタンをクリック                                                 |
|                                                                                                    | ▶詳しく見る(新システム移行マニュアル●Pへ)                                       |
| Step2                                                                                                    | ①「プロフィール詳細」下の「継続加入」ボタンをクリック                                   |
| るにり_<br>審判/フーチライヤンス                                                                                                    | <ol> <li>(2) 内容を確認・修正し、「登録」ボタンをクリック</li> </ol>                |
| の更新                                                                                                    | ● 「」」」 これには、「シエン(、「エエネ」、ハンジ こ・ノンジー<br>▶詳しく見る(新システム移行マーュアル●Pへ) |
|                                                                                                    |                                                               |
| Step3                                                                                                    | ① サイドメニューの「プロフィール」>「プロフィール詳細」をクリック                            |
| 審判インストラクター/                                                                                                    | ②「継続加入」ボタンをクリック                                               |
| コーチデペロッパー                                                                                                    | ③ 内容を確認・修正し、「登録」ボタンをクリック                                      |
| ライセンスの更新                                                                                                    |                                                               |
| •                                                                                                    | ▶詳しく見る(新システム移行マニュアル●Pへ)                                       |
| Step3                                                                                                    | ① 請求一覧(メンバー)で「検索」ボタンをクリック                                     |
| お支払いをおまとめ                                                                                                    | ② まとめたいお支払いにチェックをつけて「請求統合」ボタンをクリック                            |
|                                                                                                    | ③ まとめたお支払いの「支払」ボタンをクリック                                       |
|                                                                                                    | ▶詳しく見る(新システム移行マニュアル●Pへ)                                       |
| Step5                                                                                                    | ・システム利用料として 268 円(税込)が発生します。                                  |
| お支払い                                                                                                    | ・お支払い方法:クレジットカード、コンビニ、ゆうちょ(Pav-easv)                          |
|                                                                                                    | ▶詳しく見る(新システム移行マニュアル●Pへ)                                       |

3